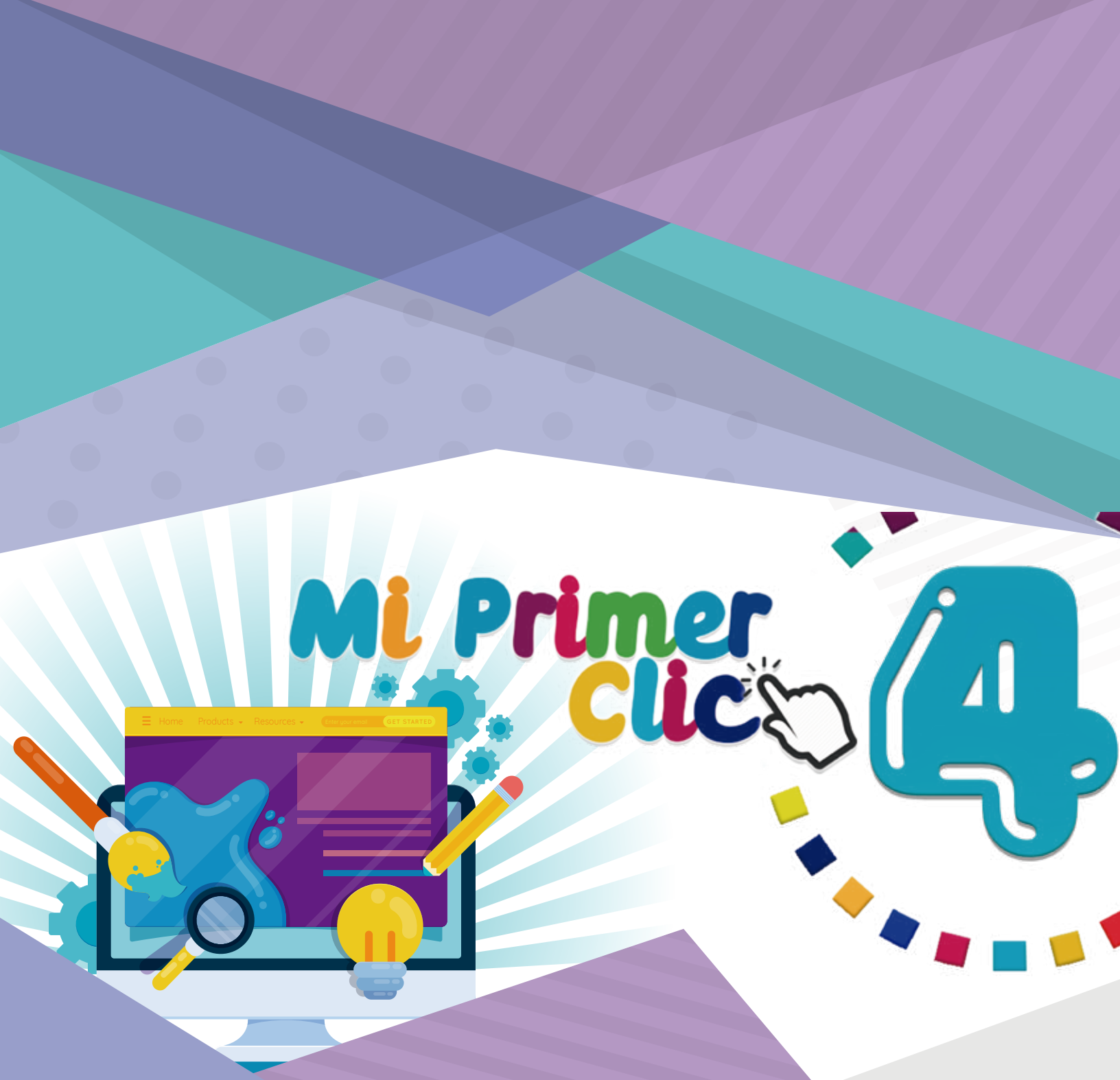

## Guia del maestro

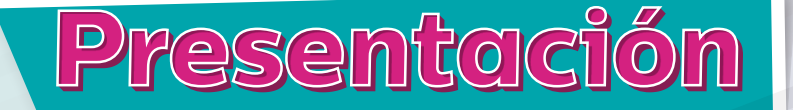

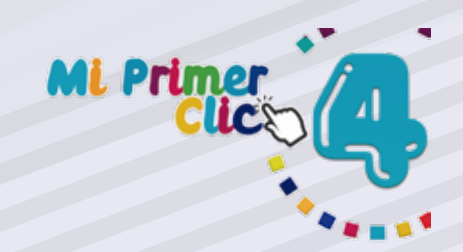

Predinsa como casa Editora especializada en material educativo en el área de informática presenta la Serie Mi primer Clic en sus niveles 1,2,3 y 4, dedicados a las 4 etapas preescolares.

Cada libro ha sido diseñado con contenido para 4 unidades de aprendizaje, en cada una se incluyen temas diferentes en forma espiral a lo largo de sus diferentes niveles, en ellos nuestros alumnos podrán realizar actividades como colorear, señalar, observar y describir, diferenciar, asociar, recortar, armar y otros.

En cada una de sus unidades se incluyen pequeños conceptos, actividades de selección, descripción, colorear, repasar, cortar, pegar, juegos de memoria, laberintos, sopas de letras, rompecabezas y proyectos especiales de armado de plantillas en donde los alumnos aplicarán creatividad propia. Con cada contenido se ofrece en forma escrita en la misma página, la Competencia a alcanzar, las actividades del alumno y la guía de actividades para el profesor (a).

El software que acompaña el libro está compuesto por Programas especiales que permiten la ejercitación inicial y progresiva del uso del Mouse y teclado, adicional incluye talleres específicos para los temas en donde los alumnos podrán arrastrar, seleccionar, armar, completar, colorear y dibujar.

Es una herramienta perfecta para crear en los alumnos buenos hábitos en el uso de la computadora al mismo tiempo que practican usando programas sencillos acordes a su edad.

Atentamente, Equipo Educativo Predinsa.

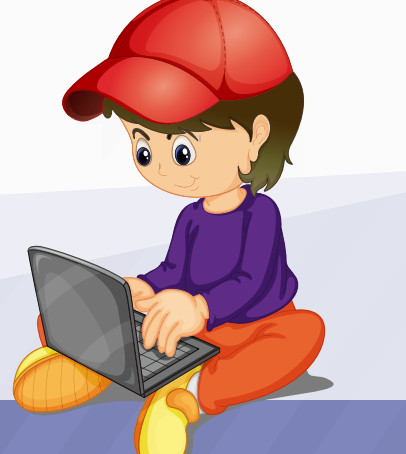

1RA. Unidad Libro 4

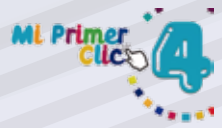

| Nombre del tema           | Competencia                                                                        | Indicador de logro                                                                                | Actividades<br>procedimentales                                                                                                    | Sugerencias<br>para el docente                                                                                                    |
|---------------------------|------------------------------------------------------------------------------------|---------------------------------------------------------------------------------------------------|----------------------------------------------------------------------------------------------------|----------------------------------------------------------------------------------------------------|
| La Computadora<br>antigua | Reconoce las<br>formas y<br>capacidades de las<br>computadoras<br>antiguas.        | Identifica las<br>computadoras<br>antiguas de las<br>modernas por su<br>forma y tamaño.           | Buscar imágenes de<br>computadoras<br>antiguas y pegarlas<br>en los espacios<br>donde se indican.<br>Pág. 01                                                                                                    | Explicar a los<br>alumnos que la<br>tecnología cambia y<br>que las<br>computadoras han<br>evolucionado. Dar<br>una descripción de<br>computadoras<br>antiguas.<br>Pág. 1                                                                                                    |
| La Computadora<br>Moderna | Reconoce las<br>diferencias de las<br>computadoras<br>modernas y<br>antiguas.      | Observa y describe<br>las diferencias<br>físicas entre<br>computadoras<br>modernas y<br>antiguas. | Buscar imágenes de<br>computadora<br>modernas y<br>pegarlas en los<br>espacios donde se<br>indica<br>Realizar talleres<br>sobre este tema.<br>Pág. 02                                                                                                    | Establecer con los<br>alumnos las<br>diferencias físicas<br>entre computadoras<br>modernas y<br>antiguas. Hacer una<br>presentación de<br>imágenes<br>comparativas.<br>Pag. 02                                                                                                    |
| Las Super<br>computadoras | Establece<br>diferencias entre<br>computadoras<br>normales y super<br>computadoras | Identifica las<br>Supercomputadoras<br>por su forma y<br>tamaño.                                  | Encerrar en un<br>círculo las<br>Supercomputadoras<br>que aparecen en el<br>cuadro.<br>Realizar los talleres<br>sobre este tema.<br>Pág. 03                                                                                                    | Observar con los<br>alumnos las<br>imágenes de<br>Supercomputadoras,<br>contarles cómo son<br>sus capacidades y<br>en dónde se utilizan.<br>De ser posible<br>preparar una<br>presentación con<br>diapositivas<br>mostrando otros<br>modelos. Pág. 03.                                                                                                    |
| El Hardware               | Identifica el<br>Hardware de su<br>computadora y lo<br>nombra.                     | Reconoce y<br>nombra el<br>hardware que se<br>le presenta.                                        | Encerrar en un<br>círculo el<br>Hardware que<br>conoce y que tiene<br>en su laboratorio y<br>realizar los talleres<br>sobre este<br>tema.(pág. 4)<br>Recortar las<br>imágenes de<br>Hardware de la<br>siguiente página y<br>pegarlas en los<br>cuadros vacíos.<br>(pág. 5)<br>Unir el nombre a la<br>imagen usando un<br>crayón. (pág. 7) | Observar y nombrar<br>las partes del<br>Hardware de esta<br>página. Mencionar el<br>hardware que no<br>conocen y describir<br>su utilidad. Hacer<br>que los alumnos<br>pronuncien bien la<br>palabra Hardware.<br>Ayudar a los<br>alumnos a leer los<br>nombres que<br>aparecen en la<br>columna, pedir que<br>lo repitan y luego lo<br>relacionen a la<br>imagen. (pág. 7) |

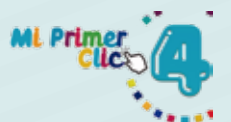

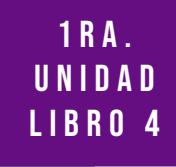

| Nombre del tema                          | Competencia                                                                                     | Indicador de logro                                                                         | Actividades<br>procedimentales                                                                                                    | Sugerencias<br>para el docente                                                                                                    |
|------------------------------------------|-------------------------------------------------------------------------------------------------|--------------------------------------------------------------------------------------------|----------------------------------------------------------------------------------------------------|----------------------------------------------------------------------------------------------------|
| El Software                              | Reconoce el<br>Software como los<br>programas y<br>aplicaciones que<br>tiene la<br>computadora. | Identifica los<br>iconos que<br>representan<br>Software en el<br>Escritorio de<br>Windows. | Colorear la pantalla<br>de Windows 10<br>siguiendo el modelo<br>y realizar los talleres<br>sobre este tema.<br>(pág. 8)<br>Observar el<br>Software de cada<br>pantalla y explicar<br>para que sirve cada<br>uno, luego<br>colorearlos. (pág. 9)                                                                                                    | Compartir con los<br>alumnos el<br>concepto de<br>Software. Mostrar<br>en el laboratorio<br>que es el Software<br>presentando<br>diferentes<br>programas. Explicar<br>que el Monitor<br>presenta a Windows<br>como un software<br>muy importante.<br>(pág. 8)<br>Pedir a los alumnos<br>que observen el<br>software que<br>aparece en cada<br>pantalla, ayudarlos<br>a establecer para<br>que sirve casa uno y<br>ampliarles la<br>información, luego<br>pedir que realicen la<br>actividad de<br>colorear. (pág. 9) |
| Otros Dispositivos<br>de la computadora. | Identifica otros<br>dispositivos que<br>conectamos a la<br>computadora.                         | Observa y nombra<br>dispositivos<br>conectados a la<br>computadora.                        | Encerrar en círculo<br>los nuevos<br>dispositivos<br>conectados a la<br>computadora.<br>(pág. 10)<br>Pegar en su sitio las<br>imágenes recortadas<br>de la página<br>siguiente. (pág. 11)<br>Realizar los talleres<br>en la computadora.<br>Realizar la sopa de<br>letras encontrando<br>las palabras que se<br>solicitan. Pág. 13.<br>Colorear y recortar<br>el dibujo impreso,<br>luego pegarlo en el<br>cuadro de esta<br>página. (pág. 14) | Explicar a los<br>alumnos la utilidad<br>de cada uno de los<br>dispositivos que<br>estamos agregando<br>a la computadora,<br>demostrar cómo<br>funcionan utilizando<br>lo que se tiene en el<br>laboratorio.(pág. 10)<br>Preparar un dibujo<br>para imprimir y<br>hacer que cada<br>alumno tenga uno,<br>deben recortarlo de<br>la hoja y pegarlo en<br>el espacio indicado.<br>Demostrar el<br>proceso para<br>imprimir. (pág. 14.)                                                                                 |

1RA. Unidad Libro 4

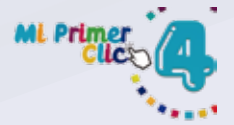

| Nombre del tema                | Competencia                                                                                           | Indicador de logro                                                             | Actividades<br>procedimentales                                                                                                    | Sugerencias<br>para el docente                                                                                                    |
|--------------------------------|----------------------------------------------------------------------------------------------------|--------------------------------------------------------------------------------|----------------------------------------------------------------------------------------------------|----------------------------------------------------------------------------------------------------|
| El Mouse o Ratón               | Reconoce el Mouse<br>como el dispositivo<br>de la computadora<br>que le permite<br>moverse y activar. | Aprende a conectar<br>su Mouse<br>reconociendo el<br>lugar de conexión.        | Dibujar el Mouse y<br>luego colorearlo.<br>Realizar los talleres<br>sobre este tema.<br>Pág. 15                                                                                                    | Explicar a los<br>alumnos que el<br>Mouse también es<br>Ilamado ratón,<br>indicar su<br>funcionamiento y<br>mostrar el lugar<br>donde va conectado<br>a la CPU para poder<br>funcionar.<br>Pág. 15.                      |
| Diferentes formas<br>del Mouse | Identifica diferentes<br>formas del Mouse.                                                            | Reconoce Mouse<br>con cable,<br>inalámbricos y<br>ópticos.                     | Recortar de revistas<br>diferentes formas<br>de Mouse y pegarlas<br>en el espacio<br>Realizar los talleres<br>sobre este tema.<br>Pág. 16.                                                                          | Pedir a los alumnos<br>que lleven recortes<br>de diferentes<br>modelos de Mouse y<br>solicitarles que los<br>peguen en el<br>espacio, explicarles<br>que existen Mouse<br>con cable y otros<br>inalámbricos.<br>Pág. 16. |
| Las Partes del<br>Mouse        | Reconoce las partes<br>del Mouse y las<br>nombra.                                                     | Identifica el Clic<br>derecho e izquierdo<br>y realiza prácticas<br>con ellos. | Colorear y nombrar<br>las partes del<br>Mouse o Ratón<br>Realizar los talleres<br>sobre este tema.<br>(pág. 17)<br>Completar el<br>nombre de cada<br>parte del Mouse.<br>(pág. 18)                                  | Pedir que observen<br>las partes de su<br>Mouse y las<br>nombren.<br>Escribe las vocales<br>que faltan para<br>completar las partes<br>del Mouse. Pág. 18.                                                               |
| El Puntero, Flecha o<br>Cursor | Identifica al Puntero<br>por su forma y<br>utilidad.                                                  | Identifica el Clic<br>derecho e izquierdo<br>y realiza prácticas<br>con ellos. | Dibujar el Puntero<br>que observa en su<br>pantalla y luego<br>colorearlo. (pág. 19)<br>Recortar los<br>diferentes punteros<br>o cursores de la<br>página siguiente,<br>pegarlos en el lugar<br>correcto. (pág. 20) | Practicar los movi-<br>mientos del Puntero<br>en su pantalla<br>colocándolo arriba,<br>abajo, derecha e<br>izquierda.                                                                                                    |
|                                |                                                                                                    |                                                                                |                                                                                                    |                                                                                                    |

UNIDAD LIBRO 4 **Sugerencias** Actividades Nombre del tema Indicador de logro Competencia procedimentales para el docente Modelos de Reconoce las Conoce diferentes Explicar que existen Recortar los distintas formas de muchos modelos de Teclados modelos de Teclados de la los Teclados. teclados desde página siguiente y Teclados, algunos convencionales pegarlos en el lugar con cable y otros inalámbricos, hablar hasta especiales. que corresponde. del Teclado Pág. 24-25. Ergonómico. Pág. 24-25. Escribir las letras Reconoce y utiliza Identifica el teclado Explicar a los Teclado los componentes que faltan en el alumnos del teclado Alfanumérico y Alfanumérico del teclado teclado Alfanumérico, trabaja con letras y Alfanumérico. mostrar con un Alfanumérico números. observando su teclado real la propio teclado, cantidad de teclas luego colorear. que contiene, hacer (pág. 26) que los alumnos las cuenten en su Encerrar en un propio teclado. círculo las vocales que aparecen en el Guiarlos para que coloquen las letras teclado Alfanumérico. que faltan en la Escribir en cada imagen. Pág. 26-27. espacio la vocal que corresponde. (pág. 27) Reconoce la utilidad Identifica el Escribir el número Explicar que los Teclado Numérico y ubicación del ordenamiento de los que corresponde a números también Teclado Numérico. números en el cada tecla en el aparecen en la parte teclado Numérico y teclado.(pág. 28) superior del hace prácticas Teclado, observar utilizándolo. Escribir en letras el que cada número número que aparece tiene un signo en cada tecla y diferente. Mostrarlo colorearlas y en su Teclado. realizar los talleres (pág.28) sobre este tema. Hacer un dictado de (pág. 29) números para que los alumnos lo practiquen en su Teclado. (pág. 29) Presentar a los Teclas de Cursores Reconoce y practica Realiza ejercicios Dibujar las flechas con las Flechas de utilizando de cursores según alumnos un archivo cursores del correctamente las corresponda. que tenga dibujos, Teclado. flechas de las teclas Colorear las manitas indicarles que se de cursor. diciendo la muevan en dirección que diferentes apunta cada una. direcciones usando Pág. 30. los cursores del teclado. Utilizar el Software que permite el uso de estas teclas.

2 D A .

Pág. 30.

2DA. UNIDAD LIBRO 4

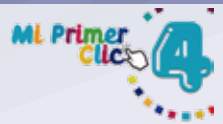

| Nombre del tema                     | Competencia                                                                                             | Indicador de logro                                                                                                    | Actividades<br>procedimentales                                                                                                    | Sugerencias<br>para el docente                                                                                                    |
|-------------------------------------|----------------------------------------------------------------------------------------------------|----------------------------------------------------------------------------------------------------|----------------------------------------------------------------------------------------------------|----------------------------------------------------------------------------------------------------|
| Teclas de Funciones                 | Reconoce la función<br>e identifica la<br>ubicación de las<br>Teclas de<br>Funciones.                   | Identifica la<br>ubicación de las<br>Teclas de Funciones<br>y trabaja en forma<br>práctica con la Tecla<br>Esc.                                           | Pegar las teclas de<br>Funciones<br>recortadas de la<br>página<br>siguiente.(pág. 31)<br>Seleccionar las<br>Teclas de Funciones,<br>recortarlas y<br>pegarlas en la<br>página anterior,<br>cada una donde<br>corresponde.<br>(pág. 32)                                                          | Explicar en forma<br>muy sencilla la<br>utilidad de estas<br>teclas, enfatizar en<br>la tecla Esc y<br>demostrar cómo se<br>utiliza usando el<br>teclado.<br>Realizar prácticas<br>usando su propio<br>teclado. Pág. 32.                 |
| Teclas Enter y Barra<br>Espaciadora | Reconoce la función<br>e identifica las<br>Teclas Enter y Barra<br>Espaciadora.                         | Ubica las teclas<br>Enter y Barra<br>espaciadora y<br>trabaja con ellas en<br>su propio teclado.                                                          | Colorear las teclas<br>Enter y Barra<br>Espaciadora, luego<br>identificarlas en el<br>teclado y escribir su<br>nombre.<br>Realizar los talleres<br>sobre este tema.<br>Pág. 33                                                                                                    | Hacer demostración<br>de la utilidad de<br>cada tecla. Practicar<br>usar Enter y espacio<br>en un pequeño<br>dictado.<br>Pág. 33                                                                                                    |
| Monitor o Pantalla                  | Reconoce el<br>Monitor como el<br>dispositivo que le<br>permite ver lo que<br>hay en la<br>computadora. | Identifica el Monitor<br>con sus botones de<br>encendido y<br>apagado. Reconoce<br>sus diferentes<br>formas.                                              | Dibujar el Monitor<br>que utiliza en el<br>laboratorio, copiar<br>todos los detalles,<br>colorear a su gusto<br>y realizar los talleres<br>sobre este tema<br>(pág. 34)<br>Recortar en revistas,<br>diferentes formas<br>de Monitores y<br>pegarlos en los<br>espacios señalados.<br>(pág. 35). | Explicar la utilidad<br>del Monitor, mostrar<br>su forma de<br>conexión indicando<br>que necesita dos<br>cables.<br>Pedir que<br>practiquen con el<br>Botón y Apagar.<br>Pág. 34-35.                                                     |
| La CPU                              | Reconoce la forma y<br>funcionalidad de la<br>CPU del<br>computador.                                    | Identifica los<br>botones principales<br>de la CPU y ubica<br>los lugares de<br>conexión de los<br>dispositivos que<br>forman parte de su<br>computadora. | Dibujar la CPU que<br>utiliza en el<br>laboratorio, copiar<br>todos los detalles.<br>Colorear a su gusto.<br>(pág. 36)<br>Recortar en revistas,<br>diferentes formas<br>de la CPU y pegarlas<br>en los espacios<br>señalados.<br>Realizar los talleres<br>sobre este tema.<br>(pág. 37).        | Explicar la función<br>de la CPU, pedir que<br>observen los<br>botones, y puertos<br>de conexión. Indicar<br>que en ella se<br>conectan el Monitor,<br>el Teclado y Mouse.<br>Mostrar la ubicación<br>de esas conexiones.<br>Pág. 36-37. |

## 2 D A . U N I D A D L I B R O 4

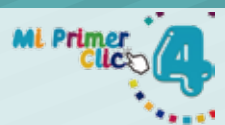

| Nombre del tema             | Competencia                                                                                                    | Indicador de logro                                                                                                    | Actividades<br>procedimentales                                                                                                    | Sugerencias<br>para el docente                                                                                                    |
|-----------------------------|----------------------------------------------------------------------------------------------------|----------------------------------------------------------------------------------------------------|----------------------------------------------------------------------------------------------------|----------------------------------------------------------------------------------------------------|
| La Impresora                | Identifica la<br>impresora como el<br>dispositivo que le<br>permite ver en papel<br>lo que hay en la<br>computadora. | Reconoce la utilidad<br>de la impresora y su<br>forma de conexión.<br>Practica imprimir<br>con la ayuda del<br>maestro(a).                           | Unir los puntos para<br>formar la impresora,<br>luego colorearla<br>utilizando crayones.<br>(pág. 38)<br>Recortar las<br>imágenes de<br>Impresoras que<br>aparecen y luego<br>jugar con ellas.<br>(pág. 39)                                                                                                    | Explicar la utilidad<br>de la impresora,<br>mostrar su forma de<br>conexión. Hacer una<br>impresión para<br>mostrar a los<br>alumnos. Indicar<br>que la impresora<br>requiere de tinta<br>para funcionar.                                                                                                    |
| El Software                 | Reconoce el<br>Software como los<br>programas y<br>aplicaciones que<br>tiene la<br>computadora.                      | Reconoce los íconos<br>que representan<br>software, explora<br>algunos con la<br>ayuda del<br>maestro(a).                                            | Repasar y colorear<br>los íconos del<br>Software en cada<br>pantalla según el<br>modelo. (pág. 40)                                                                                                    | Explicar que la<br>computadora se<br>compone<br>principalmente del<br>software, que es el<br>conjunto de<br>programas,<br>instrucciones y<br>reglas informáticas.<br>Mostrar algunos<br>programas usando<br>la computadora del<br>laboratorio.<br>(pág. 40)<br>Explicar que los<br>sistemas operativos<br>realizan tareas<br>básicas: reconocer<br>conexión de<br>dispositivos, enviar<br>la información a la<br>Pantalla y guardar<br>archivos en un lugar<br>seguro. (pág. 41. |
| Elementos del<br>Escritorio | Reconoce los<br>elementos que se<br>presentan en el<br>Escritorio de<br>Windows.                                     | Identifica los<br>diferentes íconos de<br>software del<br>Escritorio de su<br>computadora,<br>conoce en forma<br>sencilla la función<br>de cada uno. | Colorear el<br>Escritorio de<br>Windows usando<br>crayones, copiar los<br>colores del modelo.<br>(pág. 42)<br>Recortar los iconos<br>y pegarlos en la<br>siguiente página<br>para armar el<br>Escritorio Windows.<br>(pág. 43)<br>Pegar los elementos<br>del Escritorio<br>Windows recortados<br>de la página anteri-<br>or y realizar los<br>talleres sobre este<br>tema. (pág. 44) | Observar los iconos<br>que aparecen en el<br>ejercicio, indicar que<br>a cada imagen<br>representa un<br>programa y le<br>llamamos icono.<br>Describir la utilidad<br>de cada programa y<br>nombrar los que<br>aparecen en su<br>pantalla. Pág. 42-44                                                                                                    |

| 2 D A .<br>U N I D A D                |                                                                                                |                                                                                                |                                                                                                    |                                                                                                    |
|---------------------------------------|------------------------------------------------------------------------------------------------|------------------------------------------------------------------------------------------------|----------------------------------------------------------------------------------------------------|----------------------------------------------------------------------------------------------------|
| LIBRO 4                               |                                                                                                |                                                                                                |                                                                                                    | ML Primer                                                                                                    |
| Nombre del tema                       | Competencia                                                                                    | Indicador de logro                                                                             | Actividades<br>procedimentales                                                                                                    | Sugerencias<br>para el docente                                                                                                    |
| Escritorio, Papel<br>Tapiz            | Reconoce el papel<br>tapiz como un fondo<br>de su pantalla que<br>puede adaptar a su<br>gusto. | Practica colocando<br>papel tapiz en el<br>Escritorio Windows<br>de su computadora.            | Dibujar y colorear su<br>propio Papel tapiz<br>en la pantalla que<br>aparece en la<br>página. (pág. 45)<br>Colorear y recortar<br>el Papel tapiz para<br>luego pegarlo en la<br>pantalla que<br>aparece en la<br>siguiente página.<br>(pág. 46)<br>Pegar el Papel tapiz<br>que fue recortado<br>de la página anteri-<br>or y realizar talleres<br>sobre este tema.<br>(pág. 47) | Explicar que el<br>Papel tapiz se<br>puede crear al<br>gusto, se pueden<br>usar fotografías o<br>utilizar los que<br>Windows nos<br>ofrece. Demostrar<br>cambio de Papel<br>tapiz en la<br>computadora.<br>(pág. 45)<br>Practicar con los<br>alumnos colocando<br>un Papel tapiz que<br>ya se tenga<br>establecido en la<br>computadora,<br>indicar los pasos<br>para realizarlo.<br>(pág. 47). |
| 3 R A .<br>U N I D A D<br>L I B R O 1 |                                                                                                |                                                                                                |                                                                                                    |                                                                                                    |
| Barra de Tareas                       | Reconoce la función<br>y ubicación de la<br>Barra de Tareas de<br>Windows.                     | Ubica la Barra de<br>Tareas y observa los<br>elementos que en<br>ella se encuentran.           | Dibujar y colorear la<br>Barra de Tareas<br>según el modelo.<br>Realizar los talleres<br>sobre este tema.<br>Pág. 49.                                                                                                    | Explicar la utilidad<br>de la Barra de<br>Tareas, que<br>observen su<br>pantalla y<br>reconozcan su<br>ubicación. Describir<br>juntos los iconos<br>que observan,<br>indicarles cual es el<br>botón de inicio.<br>Pág. 49.                                                                                                    |
| Botón de Inicio                       | Reconoce la función<br>y ubicación del<br>Botón de Inicio de<br>Windows.                       | Ubica el botón Inicio<br>en la Barra de<br>Tareas y descubre lo<br>que contiene al<br>abrirlo. | Ubicar el Botón de<br>inicio en la<br>computadora y<br>hacer clic sobre él,<br>describir lo que<br>observan. (pág. 50)                                                                                                    | Explicar su función,<br>hacer una<br>demostración de lo<br>que aparece al hacer<br>clic sobre él,<br>describir lo que<br>observan,<br>seleccionar un icono<br>y abrirlo. (pág. 50)                                                                                                    |

Guia del Maestro / Libro 4

| All Delmas               |                                                                                      |                                                                                                    |                                                                                                    | 3 R A .<br>U N I D A D<br>L I B B O 4                                                                                                    |
|--------------------------|--------------------------------------------------------------------------------------|----------------------------------------------------------------------------------------------------|----------------------------------------------------------------------------------------------------|----------------------------------------------------------------------------------------------------|
|                          |                                                                                      |                                                                                                    |                                                                                                    |                                                                                                    |
| Nombre del tema          | Competencia                                                                          | Indicador de logro                                                                                         | Actividades<br>procedimentales                                                                                                    | Sugerencias<br>para el docente                                                                                                    |
| Botón de Inicio          | Reconoce la función<br>y ubicación del<br>Botón de Inicio de<br>Windows.             | Ubica el botón Inicio<br>en la Barra de<br>Tareas y descubre lo<br>que contiene al<br>abrirlo.             | Recortar la imagen<br>del Menú Windows<br>que aparece en la<br>página siguiente.<br>Pegarlo en la<br>pantalla de esta<br>página y realizar los<br>talleres sobre este<br>tema. (pág. 51)<br>Recortar el menú de<br>Windows de esta                                        | Explicar su función,<br>hacer una dem-<br>ostración de lo que<br>aparece al hacer clic<br>sobre él, describir lo<br>que observan,<br>seleccionar un icono<br>y abrirlo. (pág. 50)                                                                                                    |
|                          |                                                                                      |                                                                                                    | página y pegarlo en<br>la pantalla de la<br>página anterior.<br>(pág. 52)                                                                                                    |                                                                                                    |
| Los Íconos               | Reconoce las<br>diversas formas de<br>íconos que hay en<br>su Escritorio<br>Windows. | Practica la forma de<br>abrir los íconos para<br>ver lo que hay en<br>cada programa.                       | Dibujar cuatro<br>iconos que observe<br>en la pantalla,<br>investigar el nombre<br>de cada uno y<br>escribirlo. (pág. 53)                                                                                                    | Ampliar la definición<br>de icono mostrar<br>algunas formas en<br>que se presentando<br>utilizando su<br>computadora.<br>Mostrar la velocidad<br>con que se abre<br>cada uno y pedir<br>que practiquen en<br>su computadora.<br>(pág. 53).                                                                                                    |
| Accesorios de<br>Windows | Reconoce los<br>Accesorios de<br>Windows y aprende<br>a ingresar a ellos.            | Identifica los íconos<br>que representan los<br>Accesorios de<br>Windows y practica<br>ingresando a ellos. | Practicar en la<br>computadora el<br>proceso para abrir<br>los Accesorios de<br>Windows. (pág. 54)<br>Colorear y escribir el<br>nombre a cada<br>Accesorio de<br>Windows siguiendo<br>el modelo de la<br>derecha y realizar<br>los talleres sobre<br>este tema. (pág. 55) | Explicar la forma de<br>ingresar a los<br>Accesorios de<br>Windows, hacer una<br>demostración y<br>luego pedir que o<br>hagan solos. Indicar<br>brevemente la<br>utilidad de cada<br>uno. (pág. 54)<br>Pedir que en su<br>computadora abran<br>cada uno de los<br>Accesorios vistos en<br>la página. Dar una<br>breve explicación de<br>la utilidad de cada<br>uno mientras los<br>alumnos observan<br>su pantalla.<br>(pág. 55) |

3RA. Unidad Libro 4

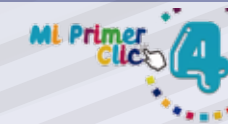

|                                        |                                                                                                    |                                                                                                    |                                                                                                    | -110                                                                                                    |
|----------------------------------------|----------------------------------------------------------------------------------------------------|----------------------------------------------------------------------------------------------------|----------------------------------------------------------------------------------------------------|----------------------------------------------------------------------------------------------------|
| Nombre del tema                        | Competencia                                                                                                    | Indicador de logro                                                                                                    | Actividades<br>procedimentales                                                                                                    | Sugerencias<br>para el docente                                                                                                    |
| Bloc de Notas                          | Realiza los pasos<br>correctos para<br>ingresar al Bloc de<br>Notas y descubre su<br>utilidad escribiendo<br>textos en él. |                                                                                                    | Observar los pasos<br>para ingresar y<br>luego practicarlos<br>en la computadora y<br>realizar los talleres<br>sobre este tema.<br>(pág. 56)                                                                                                    | Realizar un pequeño<br>dictado de palabras<br>que los alumnos lo<br>escriban usando el<br>Bloc de Notas.<br>(pág.56)                                                                                                    |
| Ventana principal –<br>Bloc de Notas   | Identifica los<br>componentes de la<br>Ventana Principal<br>del Bloc de Notas                                              | Reconoce la utilidad<br>del Bloc de notas y<br>practica escribiendo<br>pequeños textos en<br>él.                                                  | Abrir la ventana<br>principal del Bloc de<br>Notas, nombrar y<br>señalar cada una de<br>sus partes. (Pág.57)<br>Recortar de la<br>página siguiente las<br>partes de la<br>Ventana principal<br>del Bloc de Notas y<br>pegarlos en donde<br>corresponde.<br>(pág. 58)<br>Recortar las partes<br>de la ventana<br>principal del Bloc de<br>Notas y pegarlos en<br>la página anterior y<br>realizar los talleres<br>sobre este tema.<br>(pág. 59)<br>Leer las oraciones y<br>colorear las figuras.<br>Escribir las<br>oraciones en la<br>computadora<br>usando el Bloc de<br>Notas. (pág. 60) | Practicar ingresar a<br>la aplicación, pedir<br>que ubiquen cada<br>una de sus partes,<br>describir la función<br>de cada parte en<br>forma muy sencilla.<br>Que escriban los<br>nombres de las<br>partes de la barra<br>en su computadora.<br>(pág. 57)<br>Leer cada oración<br>presentada,<br>orientarlos para<br>abrir el Bloc de<br>Notas y que copien<br>cada oración.<br>Verificar el trabajo<br>terminado.<br>(pág.60) |
| La Barra de Título<br>de Bloc de Notas | Identifica los com-<br>ponentes de la<br>Barra de Titulo y<br>reconoce su función.                                         | Reconoce todas las<br>partes de la barra<br>de Título y realiza<br>prácticas con los<br>botones Maximizar,<br>Minimizar, Restau-<br>rar y Cerrar. | Colorear la Barra de<br>Titulo según el<br>modelo. Observar<br>en su pantalla la<br>ubicación de esta<br>barra y señalar sus<br>Realizar los talleres<br>sobre este tema.<br>(pág. 61)<br>Dibujar las partes de<br>la Barra de título y<br>colocar el nombre a<br>cada una. (pág. 62)                                                                                                    | Explicar la función<br>de cada parte de la<br>Barra de Titulo,<br>practicar con los<br>botones Maximizar,<br>Minimizar, Restaurar<br>y Cerrar, indicar que<br>se activan haciendo<br>clic sobre ellos.<br>(pág. 61)                                                                                                    |

|                                            |                                                                                      |                                                                                                    |                                                                                                    | 3 RA.<br>UNIDAD<br>LIBBO 4                                                                                                    |
|--------------------------------------------|--------------------------------------------------------------------------------------|----------------------------------------------------------------------------------------------------|----------------------------------------------------------------------------------------------------|----------------------------------------------------------------------------------------------------|
|                                            |                                                                                      |                                                                                                    |                                                                                                    |                                                                                                    |
| Nombre del tema                            | Competencia                                                                          | Indicador de logro                                                                                                    | Actividades<br>procedimentales                                                                                                    | Sugerencias<br>para el docente                                                                                                    |
| Barra de Menús                             | Reconoce los<br>elementos que<br>conforman la Barra<br>de Menús y los<br>nombra.     | Nombra los<br>elementos que<br>componen la Barra<br>de Menús y practica<br>abriéndolos y<br>escribiendo<br>pequeños textos. | Abrir en la<br>computadora el<br>Bloc de Notas y<br>observar la Barra de<br>Menús. Nombrar<br>cada opción que<br>aparece. (pág. 63)<br>Dibujar y colorear<br>las partes de la<br>Barra de Menús de<br>Bloc de Notas,<br>escribir el nombre<br>de cada menú según<br>el modelo. (pág. 64)<br>Leer la lectura,<br>colorear y luego<br>escribirla usando el<br>Bloc de Notas.<br>(pág. 65). | Hacer una<br>demostración de<br>cada uno de los<br>menús y explicar su<br>utilidad. Practicar en<br>la computadora<br>abriéndolos.<br>(pág. 63)<br>Orientar a los<br>alumnos para crear<br>su archivo copiando<br>la lectura.<br>Demostrar cómo<br>usar la opción<br>Guardar, dando los<br>pasos para hacerlo.<br>(pág. 65)                                                                                     |
| Guardar<br>documentos en Bloc<br>de Notas. | Reconoce los pasos<br>para guardar<br>documentos<br>elaborados con Bloc<br>de Notas. | Practica copiando<br>pequeños textos y<br>guardándolos en<br>lugares asignados<br>por el maestro(a).                        | Observar los pasos<br>para Guardar un<br>documento de Bloc<br>de Notas y luego<br>practicarlos en la<br>computadora.<br>(pág. 66).<br>Leer cada lectura y<br>luego copiarlas en el<br>Bloc de Notas de la<br>computadora.<br>Guardar el<br>documento<br>siguiendo los pasos<br>correctos.<br>(pág. 67)                                                                                   | Observar con los<br>alumnos las<br>imágenes que<br>muestran los pasos<br>para Guardar<br>documento, luego<br>pedir que los<br>observen en su<br>pantalla. Presentar<br>una demostración.<br>(pág. 66)<br>Leer con los<br>alumnos las lecturas<br>de esta página.<br>Guiarlos para abrir<br>el Bloc de Notas y<br>pedir que las<br>copien. Orientar el<br>proceso para<br>Guardar el<br>documento.<br>(pág. 67). |

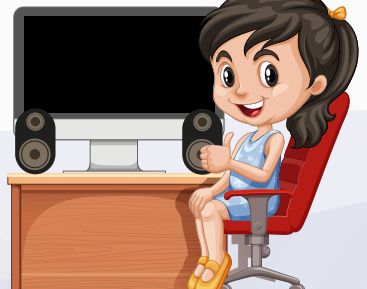

| 4 T A . |   |
|---------|---|
| UNIDA   | D |
| LIBRO   | 4 |

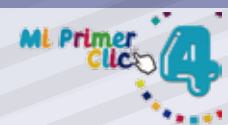

| Nombre del tema                       | Competencia                                                                                                    | Indicador de logro                                                                                                    | Actividades<br>procedimentales                                                                                                    | Sugerencias<br>para el docente                                                                                                    |
|---------------------------------------|----------------------------------------------------------------------------------------------------|----------------------------------------------------------------------------------------------------|----------------------------------------------------------------------------------------------------|----------------------------------------------------------------------------------------------------|
| Pasos para Ingresar<br>a Paint.       | Reconoce la utilidad<br>de Paint, ingresa<br>correctamente a la<br>aplicación y realiza<br>dibujos usando sus<br>herramientas. | Ingresa de forma<br>correcta al<br>programa y conoce<br>su entorno.                                                                           | Repasar y colorear<br>el icono que<br>representa a Paint<br>usando crayones y<br>realizar los talleres<br>sobre este tema.<br>(pág. 69)<br>Observar y nombrar<br>los pasos para<br>ingresar al<br>programa, luego en<br>la computadora<br>practicarlos.<br>(pág. 70)                                                                                                   | Explicar a los<br>alumnos la utilidad<br>de este accesorio,<br>llevar algunos<br>ejemplos de lo que<br>se puede hacer con<br>Paint y presentarlos.<br>(pág. 69)<br>Pedir que observen<br>cada paso para<br>ingresar al<br>programa, practicar<br>en la computadora.<br>Demostrar cómo<br>dibujar usando el<br>lápiz con un dibujo<br>sencillo (pág. 70). |
| Ventana Principal<br>de Paint         | Reconoce los<br>elementos que<br>conforman la<br>ventana principal<br>del programa.                                            | Nombra cada<br>elemento de la<br>ventana principal y<br>describe la utilidad<br>de cada uno.                                                  | Dibujar los iconos<br>de la Barra de Paint<br>que se encuentran<br>dentro de un círculo,<br>colorearlos usando<br>crayones. (pág. 71)<br>Pegar las partes de<br>la Ventana principal<br>de Paint recortadas<br>en la página<br>siguiente. (pág. 72)<br>Recortar las partes<br>de la Ventana<br>Principal de Paint y<br>pegarlas en la<br>página anterior.<br>(pág. 73) | Explicar que la Barra<br>de Titulo es similar a<br>la del Bloc de Notas,<br>que encontramos<br>los botones<br>Maximizar,<br>Minimizar, y Cerrar,<br>los alumnos los<br>identifican en su<br>pantalla y los<br>nombran. (pág. 71)                                                                                                    |
| Cuadro de herra-<br>mientas de Paint. | Reconoce la utilidad<br>y forma de cada<br>herramienta que le<br>ofrece Paint.                                                 | Nombra y describe<br>la función de cada<br>herramienta de<br>Paint presentada en<br>su libro y en su<br>propia pantalla de<br>la computadora. | Observar y leer las<br>herramientas que<br>ofrece Paint para la<br>creación de dibujos.<br>Colorear el cuadro<br>de colores según el<br>modelo. (pág. 74)                                                                                                    | Pedir que observen<br>el cuadro de<br>herramientas de<br>Paint, leer le<br>nombre de cada uno<br>y comenten para<br>que sirven. Ingresar<br>al programa y<br>señalar con el<br>puntero diciendo el<br>nombre. (pág. 74)                                                                                                    |

| ML Primer                                     |                                                                                    |                                                                                                    |                                                                                                    | 4TA.<br>UNIDAD<br>LIBRO 4                                                                                                    |
|-----------------------------------------------|------------------------------------------------------------------------------------|----------------------------------------------------------------------------------------------------|----------------------------------------------------------------------------------------------------|----------------------------------------------------------------------------------------------------|
| CIICO                                         |                                                                                    |                                                                                                    |                                                                                                    |                                                                                                    |
| Nombre del tema                               | Competencia                                                                        | Indicador de logro                                                                                                    | Actividades<br>procedimentales                                                                                                    | Sugerencias<br>para el docente                                                                                                    |
| Dibujando con<br>Paint                        | Aprende la forma<br>correcta para activar<br>la herramienta lápiz<br>y borrador.   | Practica haciendo<br>un dibujo dirigido<br>utilizando la<br>herramienta lápiz y<br>borrador.                          | Practicar en la<br>computadora los<br>pasos para activar la<br>herramienta lápiz y<br>borrador. Luego<br>hacer el dibujo que<br>se presenta en esta<br>página. (pág. 75)<br>Colorear los dibujos,<br>abrir Paint y realizar<br>cada dibujo<br>utilizando la<br>herramienta lápiz en<br>su computadora.<br>(pág. 76)                     | Guiar a los alumnos<br>para que abran el<br>programa, sigan los<br>pasos para activar la<br>herramienta y<br>dibujen el modelo<br>que se presenta.<br>Observar el trabajo<br>final de cada<br>estudiante. (pág. 75)<br>Ingresar juntos a<br>Paint, guiar a los<br>alumnos para<br>realizar la actividad.<br>Observar el trabajo<br>final de cada<br>estudiante. (pág. 76)              |
| Dibujando Figuras<br>geométricas con<br>Paint | Aprende a utilizar<br>las herramientas de<br>Formas para crear<br>dibujos.         | Realiza prácticas<br>utilizando la<br>herramienta de<br>formas geométricas.                                           | Colorear las figuras<br>geométricas y<br>colocar su nombre.<br>Practicar los pasos<br>para dibujar cada<br>forma usando la<br>herramienta Formas<br>en la computadora.<br>(pág. 77)<br>Dibujar una mascota<br>usando figuras<br>geométricas y<br>colorearlo al gusto.<br>Realizar en la<br>computadora el<br>mismo dibujo.<br>(pág. 78) | Guiar a los alumnos<br>para que dibujen las<br>figuras geométricas.<br>Observar el trabajo<br>final. (pág. 77)<br>Usando su<br>creatividad los<br>alumnos crearán un<br>dibujo usando<br>formas geométricas.<br>Luego guiarlos para<br>ingresar al programa<br>y trasladar ese<br>dibujo aplicando la<br>herramienta Formas.<br>Observar el trabajo<br>final de cada uno.<br>(pág. 78) |
| Colorear dibujos en<br>Paint                  | Aprende a utilizar la<br>herramienta Colores<br>para utilizarla en sus<br>dibujos. | Realiza prácticas<br>para colorear<br>dibujos utilizando<br>de manera correcta<br>la herramienta<br>Colores de Paint. | Practicar en la<br>computadora los<br>pasos para activar la<br>herramienta<br>Colores. (pág. 79)<br>Colorear los dibujos<br>de esta página.<br>Seleccionar tres de<br>ellos y realizarlos en<br>la computadora y<br>realizar los talleres<br>sobre este tema.<br>(pág. 80).                                                             | Explicar el proceso<br>para la utilización<br>de la herramienta<br>Colores,<br>presentando un<br>ejemplo en pantalla.<br>Pedir a los alumnos<br>practiquen este<br>proceso.<br>(pág. 79)                                                                                                    |

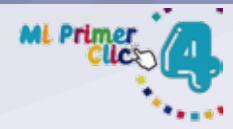

| Nombre del tema                      | Competencia                                                                  | Indicador de logro                                                                                           | Actividades<br>procedimentales                                                                                                    | Sugerencias<br>para el docente                                                                                                    |
|--------------------------------------|------------------------------------------------------------------------------|----------------------------------------------------------------------------------------------------|----------------------------------------------------------------------------------------------------|----------------------------------------------------------------------------------------------------|
| ¿Qué es un Robot?                    | Reconoce al robot<br>como una máquina<br>creada y manejada por<br>el hombre. | Describe las<br>diferentes formas y<br>tamaños que puede<br>tener los robots.                                | Investigar y escribir el<br>nombre a cada robot<br>que aparece en la<br>página.<br>(pág. 82)<br>Dibujar un robot<br>utilizando figuras<br>geométricas colorearlo<br>y ponerle un nombre.<br>(pág. 82)<br>Colorear la ruta del<br>Robot hasta llegar a la<br>meta y realizar los<br>talleres sobre este<br>tema. (pág. 83)                                                                                                    | Ampliar el concepto de<br>robot, indicarles que la<br>Robótica es la ciencia<br>que se encarga de<br>desarrollarlos.<br>Comentar sobre los<br>Robots de esta página.<br>Orientarlos para<br>reconocer las<br>imágenes de los robots<br>presentados. (pág. 81)                                                                                                    |
| Tareas que puede   realizar un robot | Identifica y nombra las actividades que puede realizar un robot              | Observa y describe las<br>acciones que realizan<br>los robots según<br>imágenes que le<br>presenta el libro. | Observar las diferentes<br>actividades del Robot<br>y escribirlas debajo de<br>cada imagen. (pág. 84)Colorear el Robot<br>según el modelo<br>utilizando crayones.<br>(pág. 85)Recortar las piezas del<br>rompecabezas,<br>armarlo y pegarlo en la<br>página siguiente.<br>(pág. 86)Pegar el<br>rompecabezas ya<br>armado de la página<br>anterior. (pág. 87)Utilizando un crayón,<br>unir las parejas de<br>Robots. (pág. 88)Observar las acciones<br>que hacen los Robots,<br>marcar con una X lo<br>que no es posible y<br>realizar los talleres<br>sobre este tema.<br>(pág. 89)Encontrar las palabras<br>que se indican dentro<br>de la sopa de letras,<br>encerrarlas en un<br>círculo. (pág. 90)Proyecto<br>Recortar las plantillas<br>y seguir las<br>instrucciones para<br>armar el Robot. (pág. 91)Crear el Robot<br>siguiendo las<br>instrucciones y<br>presentarlo terminado | Observar las acciones<br>que representan las<br>imágenes de los<br>Robots luego escribir la<br>acción que<br>observan. Comentar<br>que los Robots pueden<br>hacer muchas cosas<br>más. (pág. 84)<br>Analizar juntos cada<br>imagen, pedir a los<br>alumnos que expresen<br>su opinión, sacar<br>conclusiones de las<br>actividades que si<br>pueden hacer los<br>robots. Se sugiere<br>presentarles un video<br>donde se vea un robot<br>trabajando. (pág. 89)<br>Guiar a los alumnos<br>para resolver el<br>ejercicio de armar<br>parejas. Pedir a los<br>alumnos expliquen lo<br>que observan en cada<br>imagen y que ellos<br>vayan resolviendo el<br>ejercicio.<br>Dar pistas para que los<br>alumnos puedan<br>encontrar las palabras<br>ocultas en la sopa de<br>letras.<br>Dirigir cada paso para<br>armar el robot,<br>supervisar el trabajo<br>individual de sus<br>alumnos. |
|                                      |                                                                              |                                                                                                    | (pag. 92)                                                                                                    | del Maestro / Libro                                                                                                    |